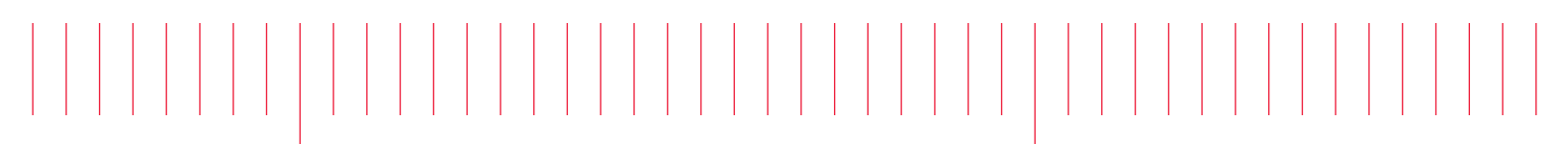

Installation Guide

FieldFox Spectrum Recorder

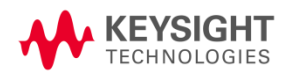

## Notices

Copyright © Keysight Technologies 2019

No part of this manual may be reproduced in any form or by any means (including electronic storage and retrieval or translation into a foreign language) without prior agreement and written consent from Keysight Technologies, Inc. as governed by United States and international copyright laws.

### Edition

Edition 1.02, June 2019

Printed in the U.S.A.

Keysight Technologies, Inc. 1400 Fountaingrove Parkway Santa Rosa, CA 95403

#### Warranty

The material contained in this document is provided "as is," and is subject to being changed without notice in future editions. Further, to the extent permitted maximum by applicable law, Keysight Technologies disclaims all warranties of merchantability and fitness for a purpose. particular Keysight Technologies shall not be liable for errors or for incidental or consequential damages in connection with the furnishing, use, or performance of this document or of any of the products to which it pertains. Should Keysight Technologies have a written contract with the user and should any of the contract terms conflict with these terms the contract terms shall control.

#### **Technology Licenses**

The hardware and/or software described in this document are furnished under a license and may be used or copied only in accordance with the terms of such license.

## Restricted Rights Legend

If software is for use in the performance of a U.S. Government prime contract or subcontract, Software is delivered and licensed as "Commercial computer software" as defined in DFAR 252.227-7014 (June 1995), or as a "commercial item" as defined in FAR 2.101(a) or as "Restricted computer software" as defined in FAR 52.227-19 (June 1987) or any equivalent agency regulation or contract clause. Use, duplication or disclosure of Software is subject to Keysight Technologies' standard commercial license terms, and non-DOD Departments and Agencies of the U.S. Government will receive no greater than Restricted Rights as defined in FAR 52.227-19(c)(1-2) (June 1987). U.S. Government users will receive no greater than Limited Rights as defined in FAR 52.227-14 (June 1987) or DFAR 252.227-7015 (b)(2) (November 1995), as applicable in any technical data.

# Version History

| Version | Summary of Change        | Written by | Date      |
|---------|--------------------------|------------|-----------|
| 1.00    | Initial Version          | A. Hascoet | 6/27/2018 |
| 1.01    | Minor Change             | A. Hascoet | 1/28/2019 |
| 1.02    | Added Keysight Licensing | A. Hascoet | 6/18/2019 |

# Contents

| Notices1                                              |
|-------------------------------------------------------|
| Edition1                                              |
| Warranty1                                             |
| Technology Licenses1                                  |
| Restricted Rights Legend1                             |
| Version History2                                      |
| Contents                                              |
| Software4                                             |
| System Controller Requirements                        |
| Installing and Configuring FieldFox Spectrum Recorder |
| Pre-requisites6                                       |
| Installation6                                         |
| Licensing6                                            |

## Software

## Introduction

The Keysight FieldFox Spectrum Recorder Software Installation Guide provides all the necessary instructions to install the Keysight FieldFox Spectrum Recorder software and software licenses.

This chapter describes the minimum and recommended computer requirements, as well as installation and configuration of the Keysight FieldFox Spectrum Recorder software Z2082E-175. To install the software on a computer, follow the installation procedure described in Installing and Configuring the Keysight FieldFox Spectrum Recorder Software. This procedure handles most installation issues automatically. To upgrade the software from a previous version, run the setup.exe program; see Installing and Configuring the Keysight FieldFox Spectrum Recorder Software. This procedure handles most installation issues automatically

When the installation program setup.exe is run, start-up icons are placed in the Windows® Start menu under Keysight FieldFox Spectrum Recorder. Start-up icons include:

• Keysight FieldFox Spectrum Recorder is a generalized icon that launches the standard Keysight FieldFox Spectrum Recorder configuration optimized for the FieldFox handled spectrum analyzer.

The Keysight FieldFox Spectrum Recorder software Z2082E-175 must be downloaded from Keysight website. To access the software download page, go to <u>https://www.keysight.com/find/fieldfoxspectrumrecordersoftware</u>.

The Keysight FieldFox Spectrum Recorder software does require a software license file to run. See Licensing.

### System Controller Requirements

The following table lists the minimum and recommended system controller/personal computer (PC) requirements.

| CPU                 |                                                                                                | RECOMMENDED                                                                                     |  |
|---------------------|------------------------------------------------------------------------------------------------|-------------------------------------------------------------------------------------------------|--|
| Processor           | 1.5 GHz Pentium P4                                                                             | Dual 3 GHz Pentium                                                                              |  |
| Memory              | 2 GB. (performance suffers with less)                                                          | 8 GB<br>(More memory is always<br>better)                                                       |  |
| Operating<br>System | Windows® 10                                                                                    | Windows® 10                                                                                     |  |
| Drives              | MINIMUM                                                                                        | RECOMMENDED                                                                                     |  |
| Hard<br>Drive       | 20 GB<br>(750MB required for<br>installation of FieldFox<br>Spectrum Recorder SW)              | 120 GB. (750MB required for application software)                                               |  |
| DVD<br>Drive        | Optional DVD drive<br>(Needed to install FieldFox<br>Spectrum Recorder SW and<br>License file) | 16x DVD+RW. (Used to install and backup software                                                |  |
| Graphics            | MINIMUM                                                                                        | RECOMMENDED                                                                                     |  |
| Display             | 17" Display. Required to view spectral data points                                             | Dual 24" or larger LCD<br>Display. Required to view<br>spectral data points                     |  |
| Graphic<br>Card     | True 1024x1280 (on-screen<br>resolution) 16 Bit True Color<br>8 Mbyte On-board Video<br>Memory | True 1600x1600 (on-screen<br>resolution) 32 bit True Color<br>Video Card with 2 Gbyte<br>memory |  |

FieldFox Spectrum Recorder Installation Guide

| Communication (I/O) | MINIMUM                                                                                                    | RECOMMENDED                                                                                                    |
|---------------------|----------------------------------------------------------------------------------------------------|----------------------------------------------------------------------------------------------------|
| Sound Card          | Not required for basic                                                                                               |                                                                                                    |
| Serial Ports        | Not required for basic operation                                                                                     |                                                                                                    |
| USB                 | Not required for basic operation                                                                                     | 4-ports (USB-2).                                                                                                    |
| Keyboard / Mouse    | Not required for Laptops.<br>USB required for other<br>controllers (If USB make<br>sure to have enough USB<br>ports) | Not required for Laptops.<br>USB required for other<br>controllers (If USB make<br>sure to have enough USB<br>ports) |
| Networking          | One 100/1000 Mbit/s<br>Network Interface<br>(Use: Connection to<br>FieldFox handheld analyzer)                       | 1 Gbit/s or faster network interface card                                                                            |

| Software               |         | MINIMUM                                                                        | RECOMMENDED                       |
|------------------------|---------|--------------------------------------------------------------------------------|-----------------------------------|
| Anti-Virus<br>Software |         | Not required for basic<br>operation of FieldFox<br>Spectrum Recorder<br>system | Symantec Anti-Viruses<br>software |
| Adobe<br>Reader        | Acrobat | Use: read the manuals                                                          | Use: read the manuals             |

### Installing and Configuring FieldFox Spectrum Recorder

#### **Pre-requisites**

In order to work correctly, Keysight Spectrum Recorder Software Z2082E-175 requires the Keysight IOLibraries version 18.0.22209.2 or newer and the Keysight KMF 1.31 software. The Keysight KMF 1.31 installer will install the required Keysight Licensing components (Keysight License Manager);

Keysight IO Libraries software is available on the Keysight FieldFox Spectrum Recorder Installation package, under the directory "IOLibs".

To install the Keysight IO Libraries, run the installer "IOLibSuite\_18\_0\_22209\_2.exe".

Keysight KMF 1.31 software is available on the Keysight FieldFox Spectrum Recorder Installation package, under the directory "KMF\_Installer".

Keysight KMF 1.31 software installation requires an Internet connection.

If there is no Internet connection available, you must manually install the KMF prerequisites provided with the installation package, from the folder KMF\_Installer/prerequisites and then install KMF certificates using the KmfCertificates.exe tool (read README.txt for special instructions).

To install Keysight KMF 1.31, run the installer "Keysight\_KMF\_Embedded\_TraceGraph\_1.31.104.0.exe".

When Keysight KMF 1.31 is correctly installed, proceed with the Keysight FieldFox Spectrum Recorder Software Installation.

#### Installation

From the Keysight FieldFox Spectrum Recorder Installation package, run the setup.exe and follow the instructions.

When installation is complete, Keysight FieldFox Spectrum Recorder software can be used. Refer to the Keysight FieldFox Spectrum Recorder User Guide for further information.

#### Licensing

The Keysight FieldFox Spectrum Recorder software must be licensed to operate. The software supports fixed, permanent licenses. Configuring the license requires three general steps:

1. Running the Keysight License Manager version\_5.x to obtain information about the PC on which the software is installed.

2. Contacting Keysight Technologies to receive a license file.

3. Installing the license file using the Keysight License Manager version\_5.x.

#### Fixed permanent Licenses

This section describes the steps to obtain and install a fixed permanent license. The license enables the FieldFox Spectrum Recorder software that you have purchased. The license must be installed on the same PC that runs the FieldFox Spectrum Recorder software.

To obtain and install a fixed permanent license:

- 1. Purchase a Z2082E-175 license.
- 2. Receive a Software License Entitlement Certificate.

After purchasing a license, you will receive a Software License Entitlement Certificate.

3. Redeem the license.

As described in <u>Redeeming a License (page 7)</u>, the Software License Entitlement Certificate provides instructions on how to redeem your license.

4. Install the license file.

As described in <u>Installing a license (page 7)</u>, after providing the required information, the Keysight Software Manager website will email a license file (.lic) to you. Install the license file on the same PC that runs the FieldFox Spectrum Recorder software.

5. Activate the license.

After installing the license, you need to restart the FieldFox Spectrum Recorder software to activate the license.

#### **Redeeming a License**

After purchasing a License, you will receive a Software License Entitlement Certificate. You will need information from the certificate to redeem and activate a license. To redeem a license, follow these steps:

- 1. Collect the Software License Entitlement Certificates for all Z2082E-175 software that you have purchased. The Software License Entitlement Certificates are emailed to you.
- 2. Obtain the Host identification information (Host ID). Use the Keysight License Service utility or Keysight License Manager to obtain the *Host ID*.
  - a. Open the About Keysight License Service utility: right click the "Keysight License Service icon in the Windows desktop notification area (lower right side of the Windows Task bar) and select About Keysight License Service.
  - b. Click the **Copy** button to the right of the Host ID box. The Host ID information is copied into the Windows clipboard.
- Redeem your licenses and obtain the license files. Follow the instructions included on the *Software License Entitlement Certificate* to redeem your licenses and obtain the license files. Go to the *Keysight Software Manager* website: <u>http://www.keysight.com/find/softwaremanager</u>.
- First time access will require you to register.

IMPORTANT Remember your user password. The password is

#### required for future access to manage your licenses.

- You will need the *Keysight Order Number* and *Keysight Certificate Number* located on the top of your *Software License Entitlement Certificate*.
  - Install license file(s): Check your email for the license file(s) and then install the license file(s) on the PC – go to <u>Installing a License</u> (page 7).

#### Installing a License

Installing the license file is necessary to license the FieldFox Spectrum Recorder software. After completing <u>Redeeming a License (page 7)</u>, you will receive a Keysight email containing your license file for the redeemed Entitlement Certificates. Follow these steps to install the license files on the PC:

1. Copy the email attachment ".lic" to a folder on your PC, connected hard drive, or USB storage device.

- 2. Start the Keysight License Manager: double click the Keysight License Service icon in the Windows desktop notification area (lower right side of the Windows Task bar).
- 3. To install the license file, drag-and-drop the license file onto your computer or instrument's connection in the Keysight License Manager's list of connections. See the *Add a New License* section of the Keysight License Manager Help for more ways to install the license (click the "?" icon to from within the Keysight License Manager to open the help file, or click **Start > (All) Programs/All apps > Keysight License Manager > Keysight License Manager Help**).

NOTE The install operation can take up to 40 seconds to complete.

When the license file is successfully installed, the installed licenses that are available are listed in the Keysight License Manager's main license view area. Make sure your licensed options and features are shown.

4. After installing the license file, verify that the software is licensed. Start the Keysight FieldFox Spectrum Recorder software, open the Licenses dialog (click **Utilities > Licenses**) and verify the license is correctly detected by the software.

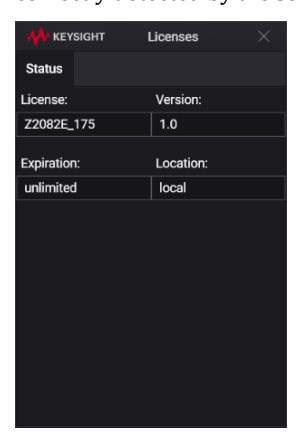

This information is subject to change without notice. @ Keysight Technologies 2019 Edition 1.02, June 2019

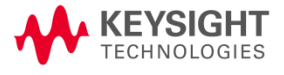

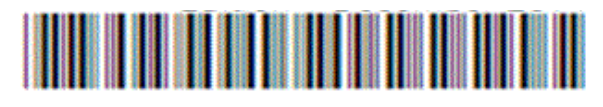

00000-00000-000 www.keysight.com